## Entering Perioperative and Procedural Area Intervention Audit Data into the Program Audit Portal

This job aid assists in entering intervention audit data for periop and procedural area audits. For questions or assistance, contact <u>reports@hdnursing.com</u>.

|           | Go to the Program Audit Portal                                                                                                    |
|-----------|----------------------------------------------------------------------------------------------------|
| Step<br>1 | Go to: https://www.hdnursing.com/hd-falls-program-audits<br>Under "Peri-operative & Procedural Areas Portal Access" select "CLICK HERE to enter<br>audits." |
| -         | Peri-Operative & Procedural Areas Portal Access<br><u>CLICK HERE</u> to enter audits                                                                        |

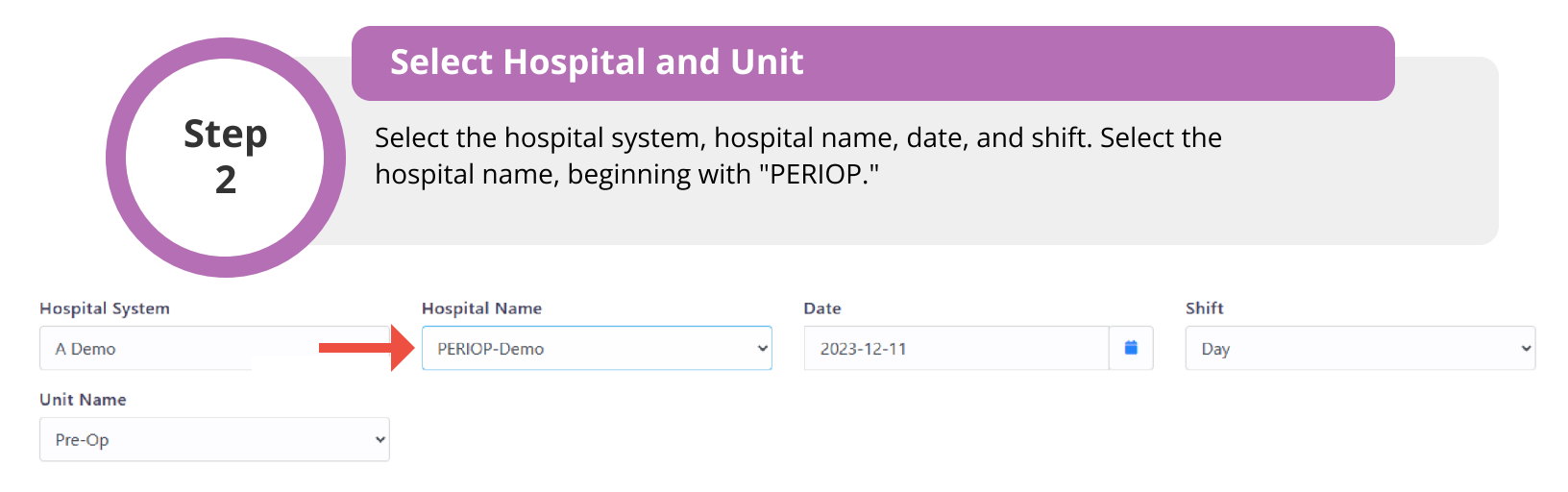

| Step<br>3        | Select Unit Name |                      |   |            |  |       |   |
|------------------|------------------|----------------------|---|------------|--|-------|---|
|                  | S                | elect the unit name. |   |            |  |       |   |
| Hospital System  |                  | Hospital Name        |   | Date       |  | Shift |   |
| A Demo           | ~                | PERIOP-Demo 🗸        | ~ | 2023-12-11 |  | Day   | ~ |
| Jnit Name Pre-Op | ~                |                      |   |            |  |       |   |

© University of Arkansas Board of Trustees, confidential and proprietary to HD Nursing, LLC, 2011-2024. Do not distribute, share or utilize without HD Nursing, LLC permission. Form originally adapted from ASHRM. PSO protected as PSWP under 42 CFR Part 3 PSQIA HD Nursing PSO - Not Part of the Medical Record

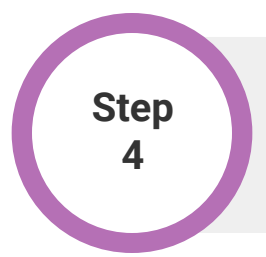

## **Enter Audit Data**

Enter the number of "Criteria Met" responses and "Criteria Unmet" responses. Note example entries in red.

| 0                                                                 | Criteria Met | (              | Criteria Unmet |  |  |  |  |  |
|-------------------------------------------------------------------|--------------|----------------|----------------|--|--|--|--|--|
| Periop Areas                                                      | +            |                | +              |  |  |  |  |  |
| Fall Id Band on Patient                                           |              |                |                |  |  |  |  |  |
| Criteria Met                                                      | 9            | Criteria Unmet | 1              |  |  |  |  |  |
| Stretcher Low and Locked                                          |              |                |                |  |  |  |  |  |
| Criteria Met                                                      | 7            | Criteria Unmet | 3              |  |  |  |  |  |
| Side Rails Up On Stretcher                                        |              |                |                |  |  |  |  |  |
| Criteria Met                                                      |              | Criteria Unmet |                |  |  |  |  |  |
| Assisitive Device/Belonging Within Reach                          |              |                |                |  |  |  |  |  |
| Criteria Met                                                      |              | Criteria Unmet |                |  |  |  |  |  |
| Bay Visible If Cognitive/Behavioral Issues                        |              |                |                |  |  |  |  |  |
| Criteria Met                                                      |              | Criteria Unmet |                |  |  |  |  |  |
| Offer Regular Tolleting Opportunities                             |              |                |                |  |  |  |  |  |
| Criteria Met                                                      |              | Criteria Unmet |                |  |  |  |  |  |
| Pt/Family Educated On Fall Risk/Call For Help Prior To Getting Up |              |                |                |  |  |  |  |  |
| Criteria Met                                                      |              | Criteria Unmet |                |  |  |  |  |  |
|                                                                   |              |                |                |  |  |  |  |  |

Step 5

## Submit Data

To submit the audit data, click SAVE. To cancel, click CANCEL.